## CONFIGURACIÓN DE DISPOSITIVOS ANDROID

Se recomienda utilizar la aplicación de Gmail disponible. 1.-Ir a las Ajustes o configuraciones

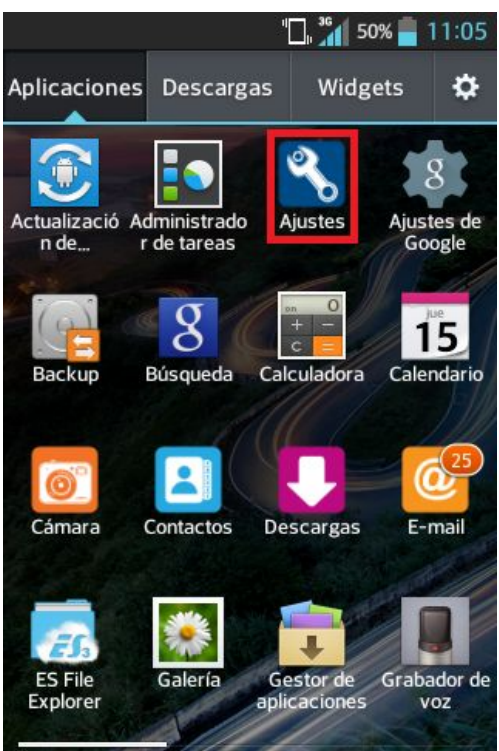

2.- Una vez dentro nos dirigiremos a cuentas y seleccionaremos agregar cuenta

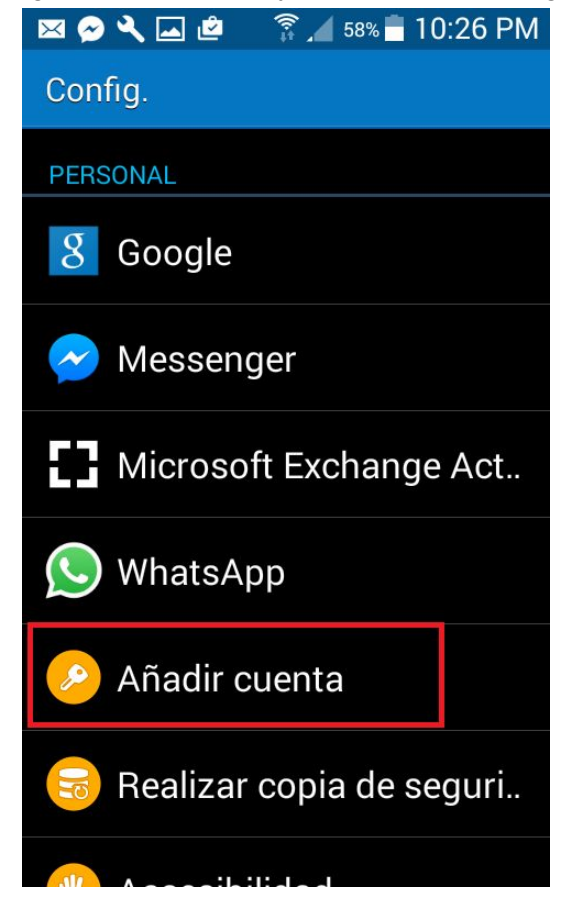

3.- Luego seleccionaremos Cuenta de Google

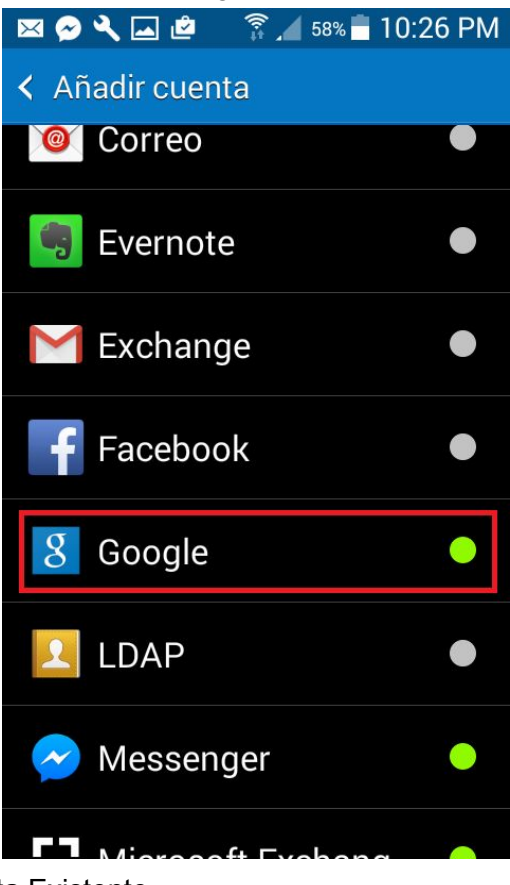

4.- Seleccionaremos cuenta Existente

| Agregar una Cuenta de<br>Google                  |
|--------------------------------------------------|
| ¿Deseas agregar una cuenta o crear<br>una nueva? |
|                                                  |
|                                                  |
| Existente                                        |
| Nueva                                            |

5.-Colocaremos los datos de nuestra conpax, correo y clave

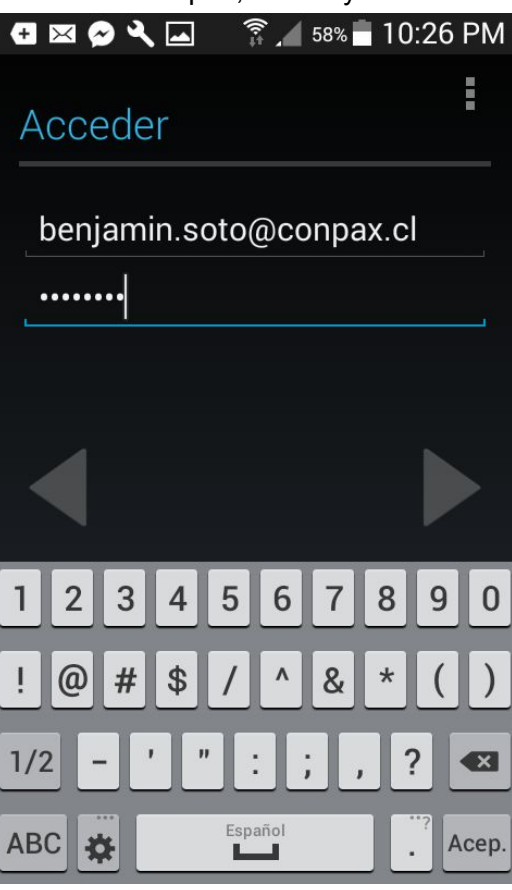

6.-Le damos a aceptar a los términos y condiciones

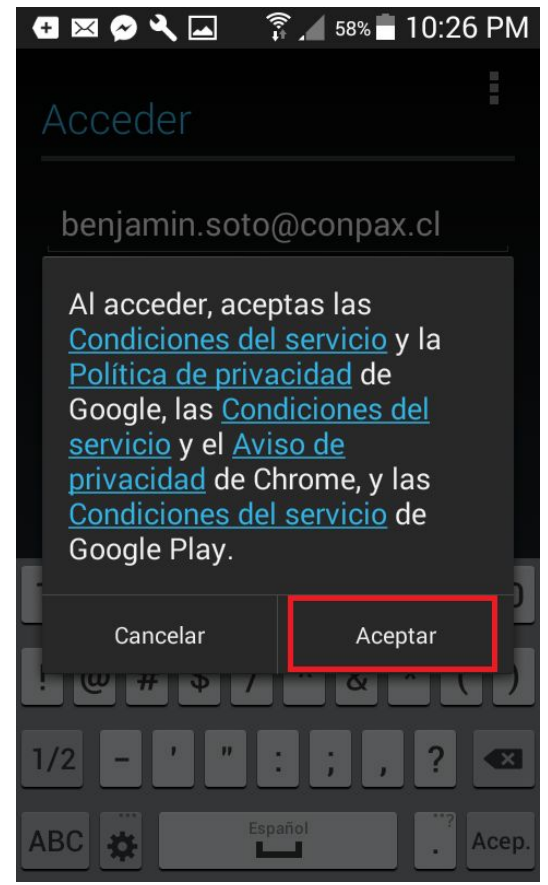

7.-Nos arrojara un mensaje de que no hemos podido acceder y que necesitamos acceder via web, apretamos siguiente

| 💌 🔗 🔧 🗔 🖻 🛛 🛜 📶 58% 🖥 10:28 PM                                                            |
|-------------------------------------------------------------------------------------------|
| No se ha podido acceder                                                                   |
| To access your account, you must sign in on the web. Touch Next to start browser sign-in. |
|                                                                                           |
|                                                                                           |
|                                                                                           |
| Siguiente                                                                                 |
| Atrás                                                                                     |

8.-Ahora nos arrojará al portal de acceso de Conpax, colocamos nuevamente los datos, correo y contraseña

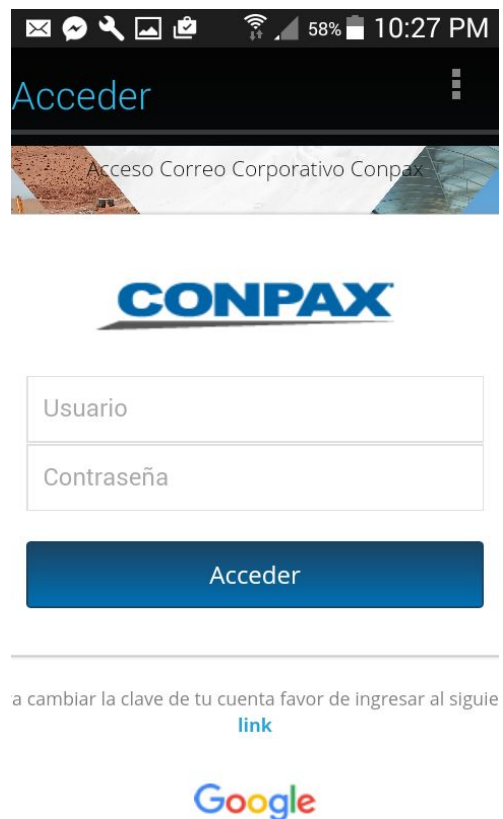

9.-Nos saldra un mensaje indicando que no se ha podido acceder y que necesita aprobación el dispositivo, para esto nos pedirá descargar una aplicación, seleccionamos descargar

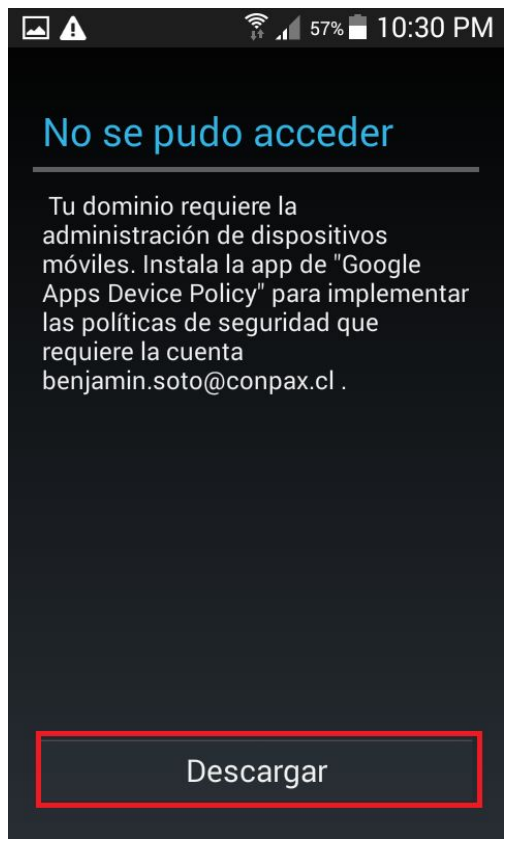

10.-Esto nos redirigirá a la Play Store y nos mostrará la aplicación a descargar, seleccionamos instalar

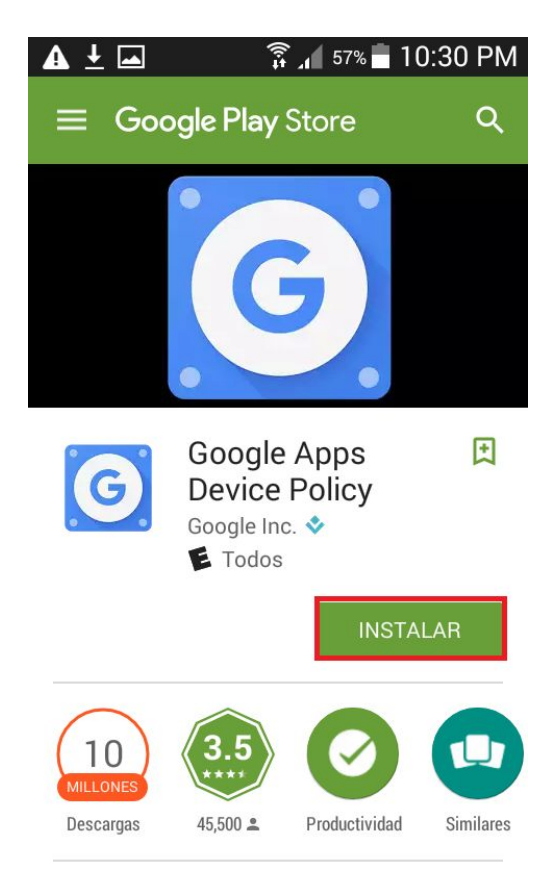

11.-Una vez instalada la Aplicación la abrimos, y nos indicará un mensaje explicando la aplicación, seleccionamos siguiente

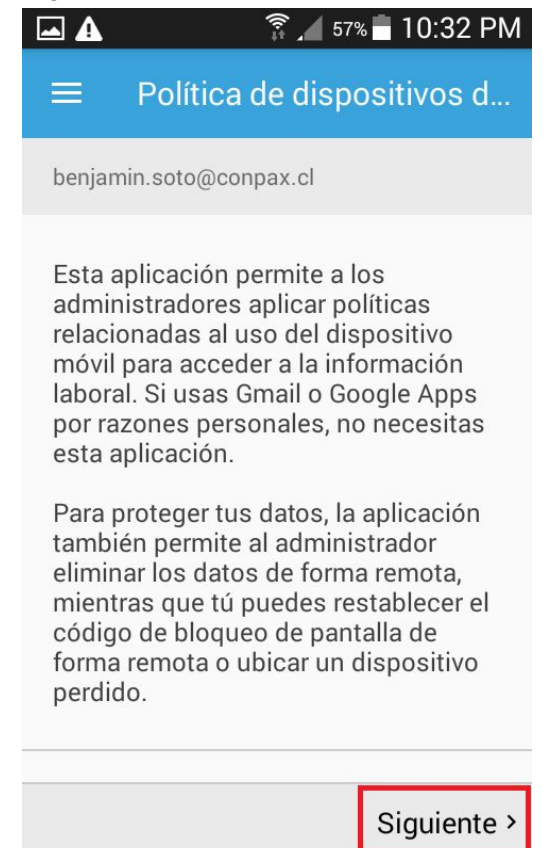

12.-Nos pedirá activar los permisos de la aplicación sobre el dispositivo, seleccionamos aplicar

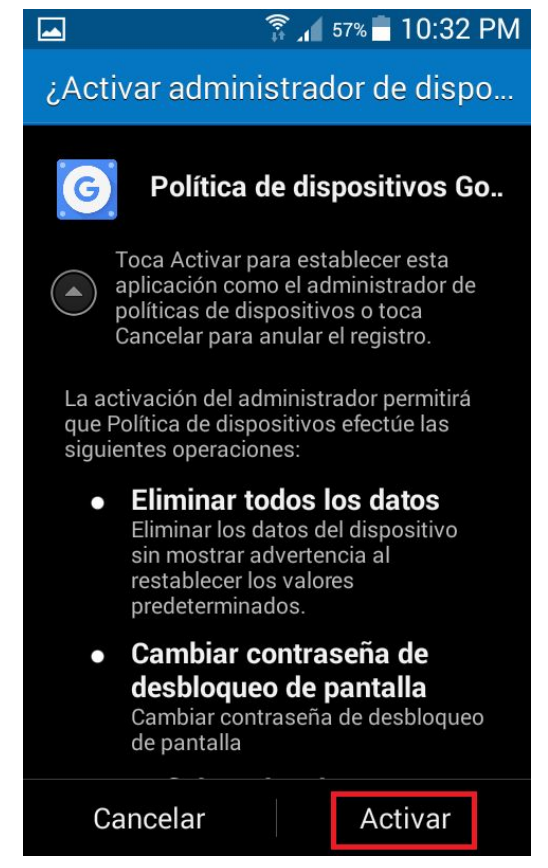

13.- Nos pedirá confirmar los pasos realizados y seleccionamos aplicar

| Guardando captura de pantalla                                                         |                      |
|---------------------------------------------------------------------------------------|----------------------|
| ≡ Confirmar el cur                                                                    | nplimiento           |
| benjamin.soto@conpax.cl                                                               |                      |
| Se aplicará la siguiente<br>configuración de política<br>dominio:                     | de                   |
| <ul> <li>Los administradores podrán b<br/>datos del dispositivo de forma i</li> </ul> | orrar los<br>remota. |
| <ul> <li>Los administradores podrán q<br/>cuenta del dispositivo de forma</li> </ul>  | uitar la<br>remota   |
| <ul> <li>Los administradores podrán p<br/>redes Wi-Fi de forma remota</li> </ul>      | roporcionar          |
| • Se inhabilitarán los widgets de<br>bloqueada.                                       | e pantalla           |
| Puedes realizar las sigui<br>acciones en el dispositiv<br>forma remota:               | entes<br>vo de       |
| < Cancelar                                                                            | Aplicar >            |

14.-Una vez finalizado los pasos, se enviará automáticamente un mail a <u>mesadeayuda@conpax.cl</u>, solicitando que el dispositivo sea aprobado por TI Conpax. Lo anterior es una medida de seguridad para el acceso desde los dispositivos móviles.

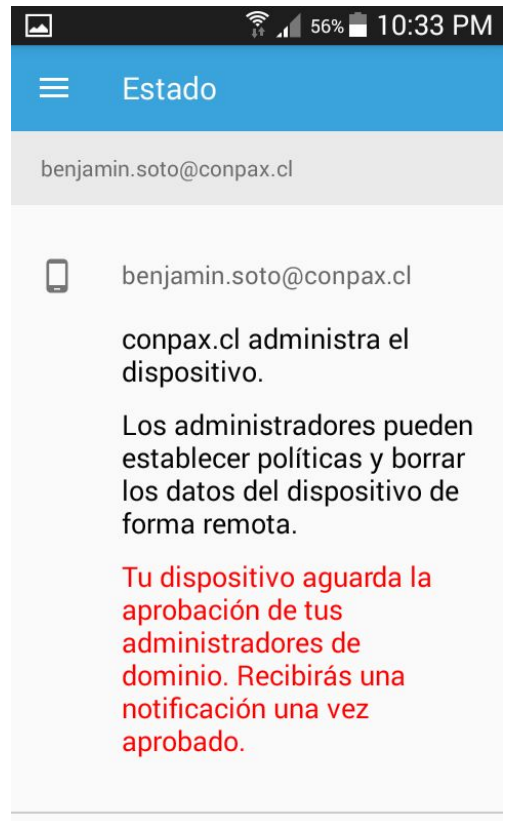